# 🦾 シントEQRポケット登録マニュアル

#### ★ カード不要で来場可能

スマートフォンがあれば入場可能なので、メンバーカードを持ち歩く必要がなくなります!

★ セキュリティの担保

QRコードはシステム内で個別に生成されるため、不正利用のリスクが低減します!

#### ★ かんたん登録

お名前・生年月日・パスワードを入力、メンバーカードのQRコード読込をするだけで登録完了! 2回目からは、生年月日とパスワードでいつでもすぐにお客様のQRコードが表示できます!

### 1.0グイン画面

【右上のQRコード読み取り後の画面】 ① [カードを登録する]を押します

## Shintomi Golf & Wellness あなたのQRコードを表示します。

以下の項目を入力してください。

生年月日\*

8桁の数字で入力してください

パスワード\*

1

お好きな4桁の数字を入力してください

🔊 ログインする

初めてご利用の方は、 カード登録をお願いします。

カードを登録する

QRコード読込みに成功すると、 メッセージが表示されます!

④ [QRコード読込み]を押すと、カメラが 起動します

【QRコードをスムーズに読み取るコツ!】

- 1. レンズを拭いて試してみる
- 2. 明るい場所で試してみる
- 3. 少し距離を取ってピントを合わせてみる
- 4. できるだけ手ブレしないように安定させる

## 2.登録情報を入力

①~④の 登録情報を入力します ⑤ [入力内容を確認する]を押します

### Shintomi デント Golf & Wellness 新富メンバーカードを登録します。 以下、4つの項目を入力してください。 1 お名前(ひらがな)\* ← [ひらがな]

お名前をひらがなで入力してください

2 生年月日\* ← 【数字8桁】 8桁の数字で入力してください

③ バスワード\* ← 【好きな数字4桁】 お好きな4桁の数字を入力してください

QRコード\*

(4)

(5)

QRコード読込み

QRコードの読込みが完了しました!

入力内容を確認する

前の画面へ戻る

**4. 登録完了!** ① [ORコードを表示する]を押します

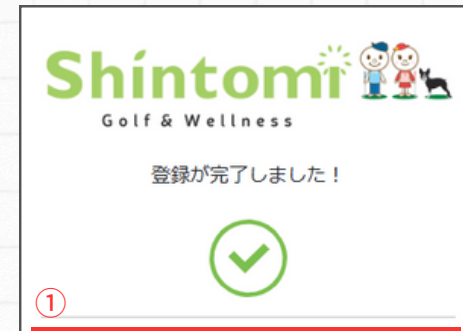

2[アプローチナビを確認する]を押すと、 打席から60ヤードまでの距離を表示します

QRコードを表示する

(1

※イメージは別紙をご確認ください

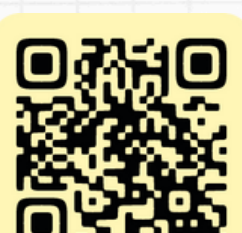

ログインページへアクセスします! ⇒ アクセスしたら、項番1へ

## 3.登録情報を確認

①登録内容を確認し、[登録する]を押します

| Shíntomi 😰      |
|-----------------|
| Golf & Wellness |
| 入力内容をご確認ください。   |
|                 |

登録内容確認

**お名前(カタカナ)** しんとみごるふ

**生年月日** 1990年1月1日

**バスワード** 1234

バスワードを忘れると再登録が必要になります。 忘れないようにご注意ください。 ①

登録する

前の画面へ戻る

## 5.QRコ-ド表示画面

 [ログアウトする]を押すと、ログイン画面 に移動します

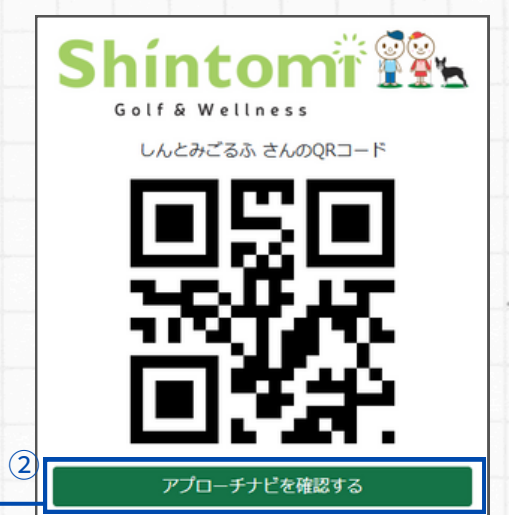

🗈 ログアウトする

メンバーカードを用意して…

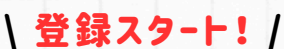

## アプローチナビの確認

## 1.QRJ-F表示画面

Golf & Wellness

【QRポケットにログイン後の画面】 ①[アプローチナビを確認する]を押します

しんとみごるふ さんのORコード

アプローチナビを確認する

níntomi 😰 🛓

### 2.本日の打席を選択

①使用する打席番号を選択します

|   | Shintonii ()<br>Golf & Wellness<br>本日の打席番号を選択してください。<br>60yardまでのアプローチナビを表示します。 |         |  |
|---|---------------------------------------------------------------------------------|---------|--|
| 1 | 1階                                                                              | 2階      |  |
|   | 1 - 6                                                                           | 37 - 51 |  |
|   | 7 - 11                                                                          | 52 - 57 |  |
|   | 12 - 17                                                                         | 58 - 62 |  |
|   | 18 - 22                                                                         | 63 - 68 |  |
|   | 23 - 28                                                                         | 69 - 73 |  |
|   | 29 - 34                                                                         | 75 - 79 |  |
|   | 35 - 36                                                                         | 80 - 81 |  |
| 2 | ORコードを表示する                                                                      |         |  |

🕞 ログアウトする

## 3.アプローチナビを表示

① 右上の[×]を押すと、画像を閉じます

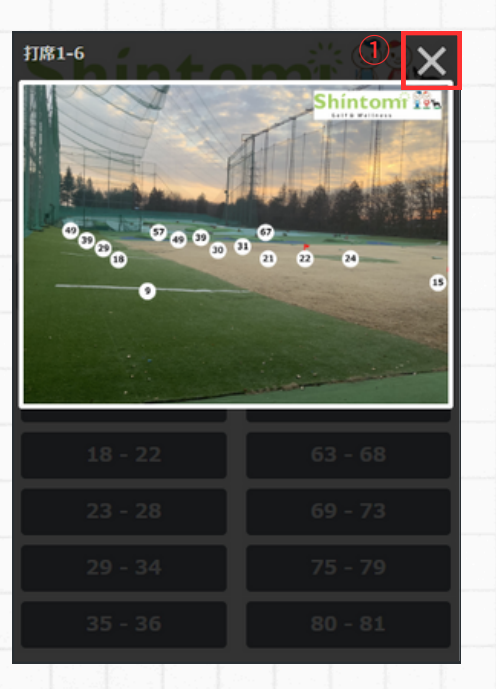

# 2回目以降のログイン

 [QRコードを表示する]を押すと、 ログイン後のQRコード表示画面に

移動します

 ① 登録済みの生年月日とパスワードを入力 し、[ログインする]を押すと、QRコード を表示します!

# Shintom

あなたのQRコードを表示します。 以下の項目を入力してください。

#### 生年月日\*

(1)

19900101

バスワード\*

••••

1)

🔊 ログインする

初めてご利用の方は、 カード登録をお願いします。|

カードを登録する

ログイン画面をお気に入りに登録すると、 いつでもすぐに開けて便利&時短に!